## 【Global Forest Watch (GFW)】で森林変化抽出箇所を確認する

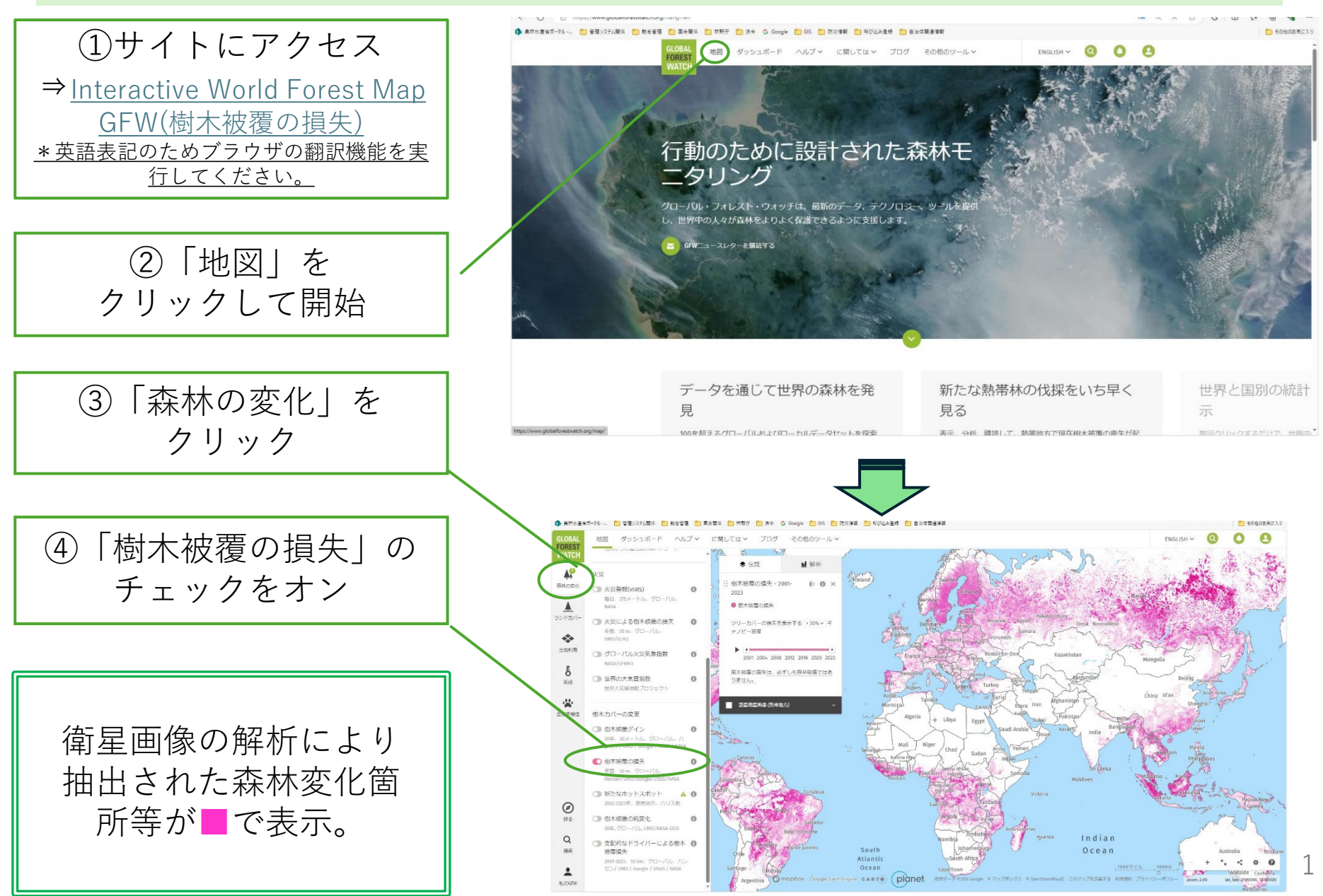

Source: Hansen/UMD/Google/USGS/NASA, accessed through Global Forest Watch

## 【地域の森林変化を確認する】

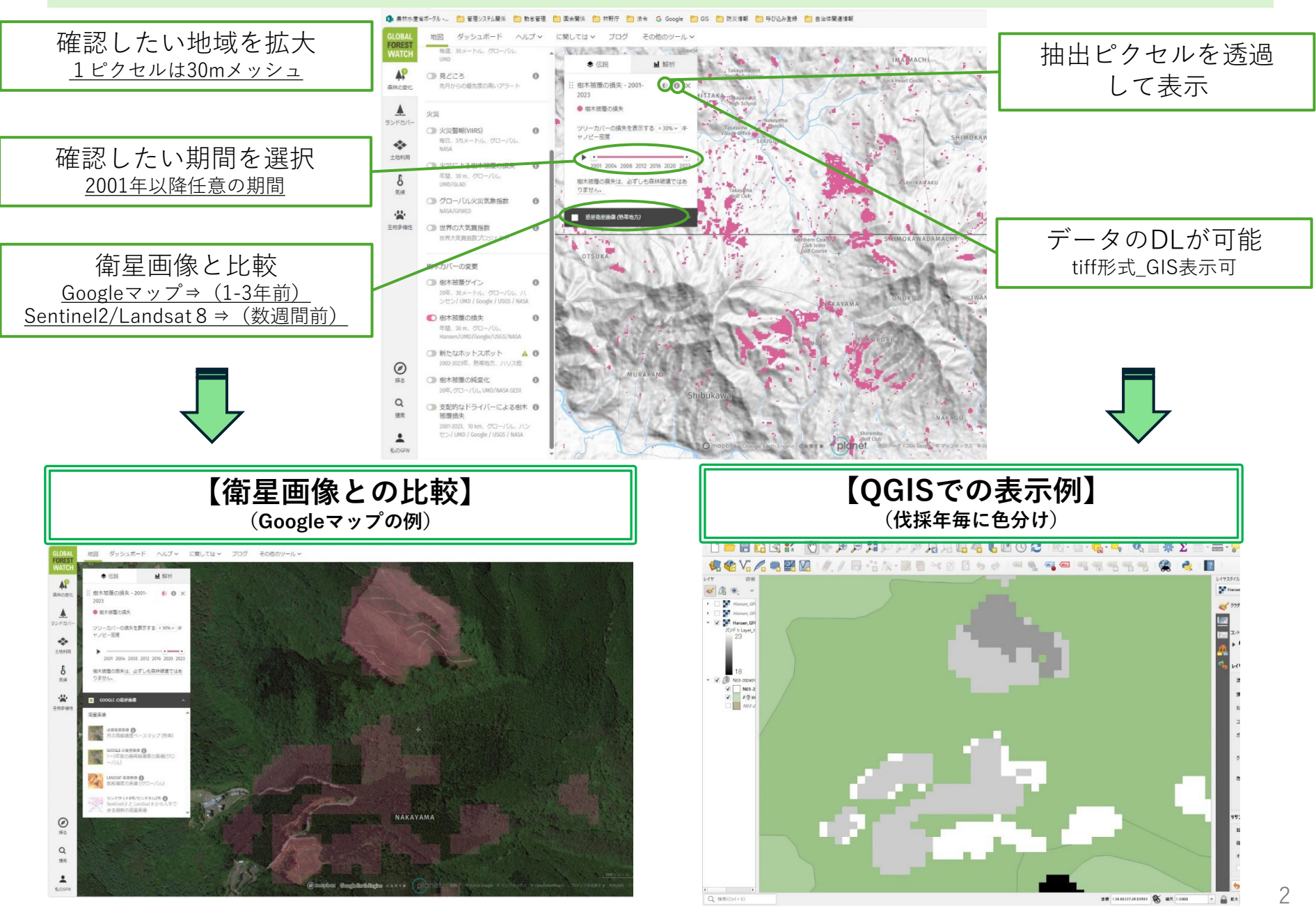